## How to Lock Choice filling

| जननायक चन्द्रशेरवर विश्वविद्यालय, बलिया<br>Jananayak Chandrashekhar University, Ballia<br>विश्वविद्यालय स्थापना दिवसा : २२ दिसम्बर, २०१६                                                                                                    |                                                                                          |                  |
|----------------------------------------------------------------------------------------------------|------------------------------------------------------------------------------------------|------------------|
| Online Application Form For Admission 2019-20<br>University Campus & Affiliated Colleges                                                                                                    |                                                                                          | Fill all entries |
| Helpline Mobile No:9453096308 (10:00 AM to 5:00 PM), Email: jncuo                                                                                                    | nline@gmail.com                                                                          | and click on     |
| Online Application Form For Admission 2019-20                                                                                                    |                                                                                          | Login button.    |
| General Instruction How to Fill Form Date Extension Notice Admit Card                                                                                                    | Entrance Test 2019 Counselling / Choice fillin<br>M.Sc.(AG), B.Sc.(AG), MEd, B.PEd & LLB |                  |
| Application Procedure / How to Apply                                                                                                    | Application No. :                                                                        | /                |
| Step1 (A) Click for Registration (For Campus) (B) Click for Registration (For College)<br>After Registration through your login                                                                                                    | Mobile no:                                                                               |                  |
| Siep 4 Printout                                                                                                    | Date of Birth:                                                                           |                  |
| Note:Only those candidates who have passed the qualifying examination in 2017 & 2018 can apply for admission in the<br>campus/affiliated colleges course.Candidates who have appeared in qualifying examination 2019 can also apply but they<br>will have to produce there mark-sheet at the time of admission | Login                                                                                    |                  |

Jananayak Chandrashekhar University, Ballia

| जिन्मार<br>Jananay<br>निर्म                                                                                         | प्रक चन्द्रशेरवर विश्वविद्यालय,<br>ak Chandrashekhar Universit<br>स्वविद्यालय स्थापना दिवस : २२ दिसम्बर, २०१                | बतिया<br><sup>v</sup> , Ballia |                                                                                  |
|----------------------------------------------------------------------------------------------------|----------------------------------------------------------------------------------------------------|--------------------------------|----------------------------------------------------------------------------------|
| Student Academic Panel                                                                                              |                                                                                                    |                                |                                                                                  |
| Continue for Counselling Fee Application Number Candidate Name Apply For Course Counselling Fee Payment Information | Payment (2019-20)  Registration Information            Image: Contract of Commerce 267 300 Rs.           For Online Payment | Reck                           | Click on <b>"For online</b><br><b>payment"</b> button to<br>pay counselling fee. |

Jananayak Chandrashekhar University, Ballia

| जननायक च<br>Jananayak Ch<br>विश्वविद्याल    | न्द्र्रोरवर विश्वविद्यालय, बलिया<br>andrashekhar University, Ballia<br>य रक्षापना विषया : २२ विसम्बर, २०१६     |                                               |  |  |  |  |
|---------------------------------------------|----------------------------------------------------------------------------------------------------|-----------------------------------------------|--|--|--|--|
|                                             |                                                                                                    |                                               |  |  |  |  |
| ntinue for Counselling Fee Payment (<br>Reg | 2019-20)                                                                                                    | After successful payment take receipt print & |  |  |  |  |
| Application Number<br>Candidate Name        |                                                                                                    | Click on <b>Choice Filling</b> Button         |  |  |  |  |
| Apply For Course<br>Counselling Fee         | Master of Commerce 267<br>300 Rs.<br>Your Payment Has been Recived through                                     |                                               |  |  |  |  |
| Payment Information                         | online payment<br>using this Customer 10: 220192002412<br>and Online Temsaction ID: test<br>FEE DATO : 300 Rs. |                                               |  |  |  |  |
| For Receipt Print                           |                                                                                                    |                                               |  |  |  |  |
| Choice Filling                              |                                                                                                    |                                               |  |  |  |  |

जननायक चन्द्रशेरवर विश्वविद्यालय, बलिया Jananayak Chandrashekhar University, Ballia <sub>विश्वविद्यालय</sub> स्थापना दिवस : २२ दिसम्बर, २०१६ 🛣 Admission Academic Session (2019-20) CANDIDATE CHOICE FILLING Registration No.: Course Name: Master of Commerce Name: Lock Choice Avilable Choice(s) Total (2): Total Filled Choices (0): Institution Kanne (1900), Jananayak Chandrashekhar University Name of Principal: Registrar Email id: jnouballia@gmail.com Whataga Pok. 347279737 (1202), S.M.M. Town P.G. College, Ballia Name of Principal: Dr Dillo Kumar Srivastava Email id: dilip8538@gmail.com Whataga Pok. 341558864 Action Balla **••** Aided To select college click on Add Aided Ballia ADD button

Jananayak Chandrashekhar University, Ballia

| जननायक चन्द्रशेरवर विश्वविद्यालय, बलिया<br>Jananayak Chandrashekhar University, Ballia<br>विश्वविद्यालय स्थापना दिवस : २२ दिराम्बर, २०१६                                                                                                    |                                                                                  |
|----------------------------------------------------------------------------------------------------|----------------------------------------------------------------------------------|
| Admission Academic Session (2019-20)<br>CANDIDATE CHOICE FILLING                                                                                                    | Home Logout                                                                      |
| Registration No.: 2 Course Name: Master of Commerce Name:  Course Name:  Course Name: Master of Commerce Name:  Course Name:  Course Name:  Co | Lock Choice                                                                      |
| Jananayak Chandrashekhar University, Ballia                                                                                                    | you can also change<br>preference of college by<br><b>UP &amp; DOWN</b> Buttons. |

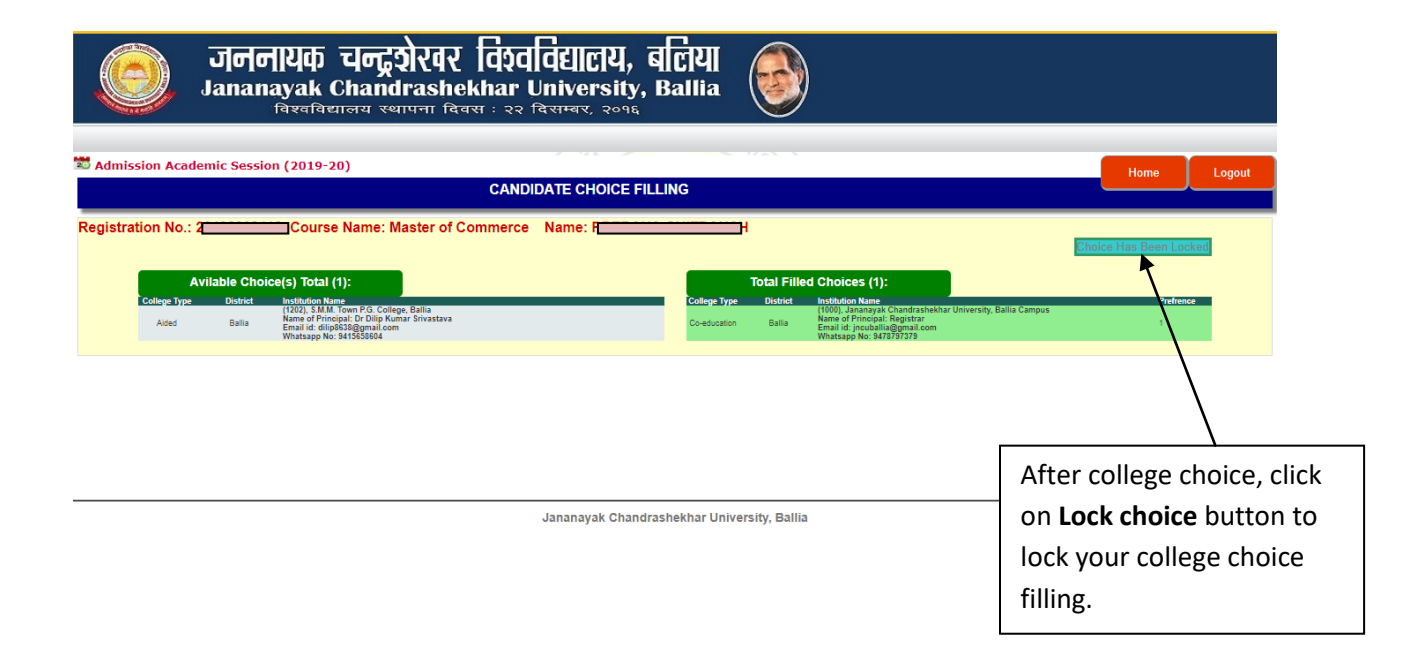